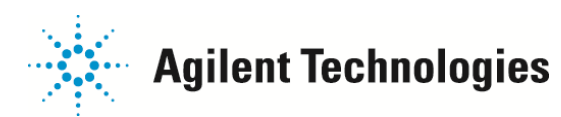

## Q;レーン間でバンドの位置がずれている(Marker ピークが誤認識されている)

DNA/Protein アッセイではLower Marker, Upper Marker 2本の内部標準ピークで、 RNA アッセイではLower Marker 1本の内部標準ピークで 全レーンの移動度を揃えています。 サイズがずれている、1レーンだけゲルイメージ上でバンドがずれている、という場合下記の点をチェックしてください。

■正常なデータの例; (DNA 1000 Series I アッセイの Ladder 図)

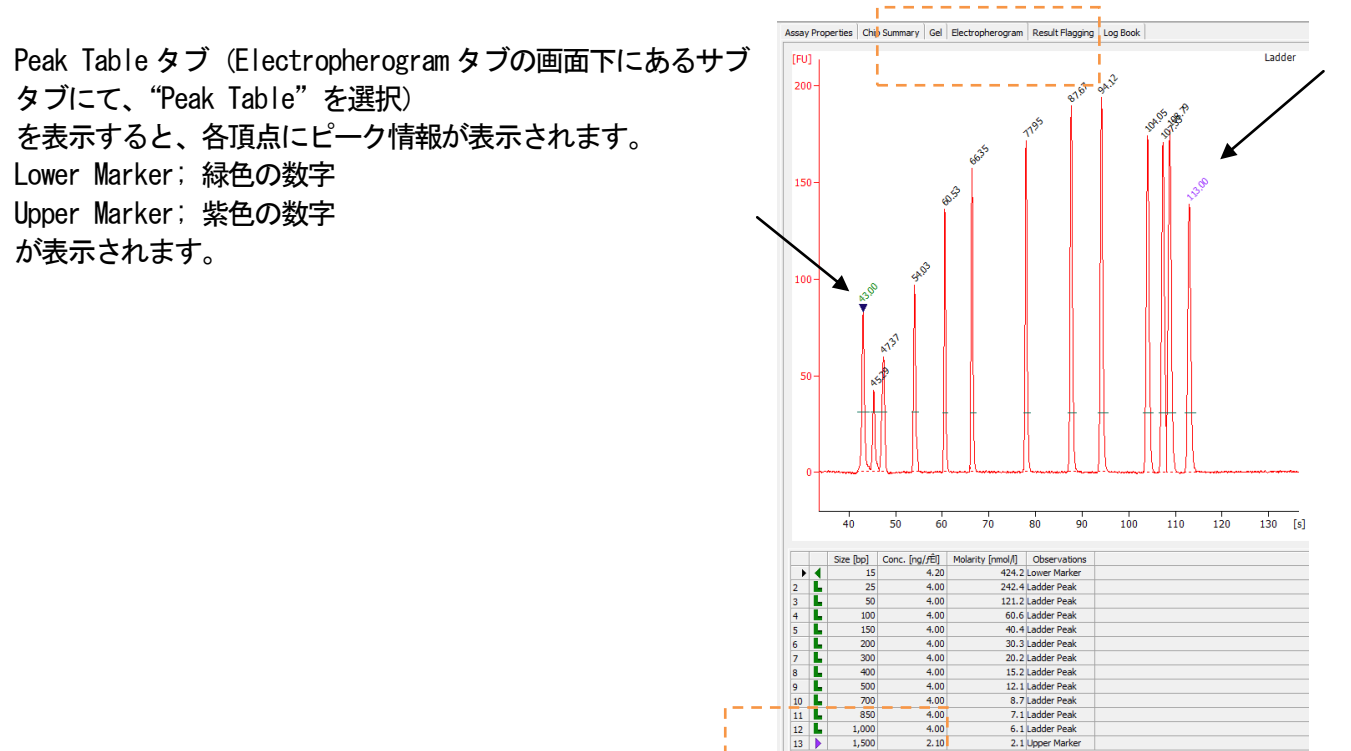

■別のピークをLower Marker/Upper Marker として認識している ―― p2 に進んでください

■Lower Marker/Upper Marker のピークの上に数字が表示されていない ---- p3 に進んでください

Results Peak Table Legend

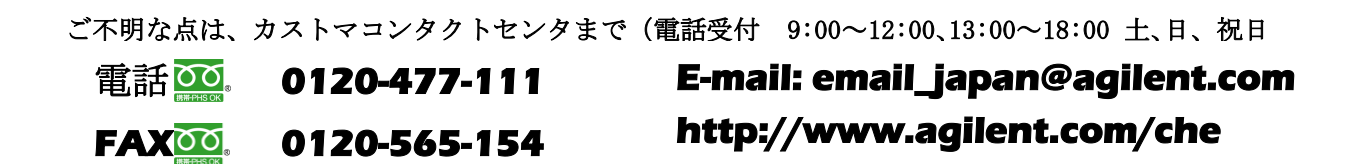

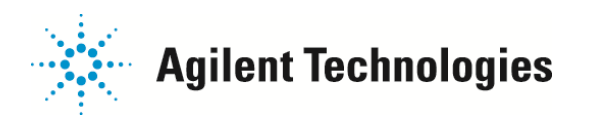

## ■別のピークをLower Marker/Upper Marker として認識している 場合

下記のように別のピークをLower Marker/Upper Marker として認識している 場合、 本来のLower Marker/Upper Marker を選択して右クリック>Manually Set Lower Marker(もしくは Manually Set Upper Marker)で再認識させることが可能です。

例; RNA Nano アッセイにて2番目のピークをLower Marker として認識している場合

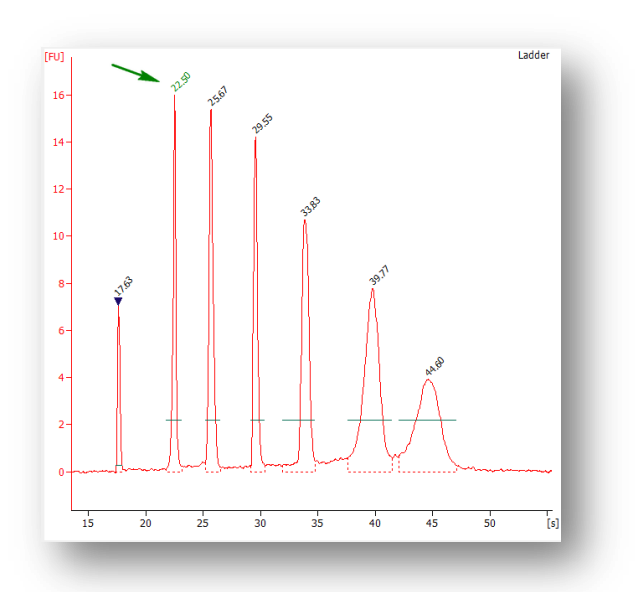

- 1) 先頭のピークをグラフ上で選択すると、ピークトップに下向きの三角(▼) が表示されます。
- 2) マウスを右クリックし、表示されたコマンドの中から Manually Set Lower Marker を選択します

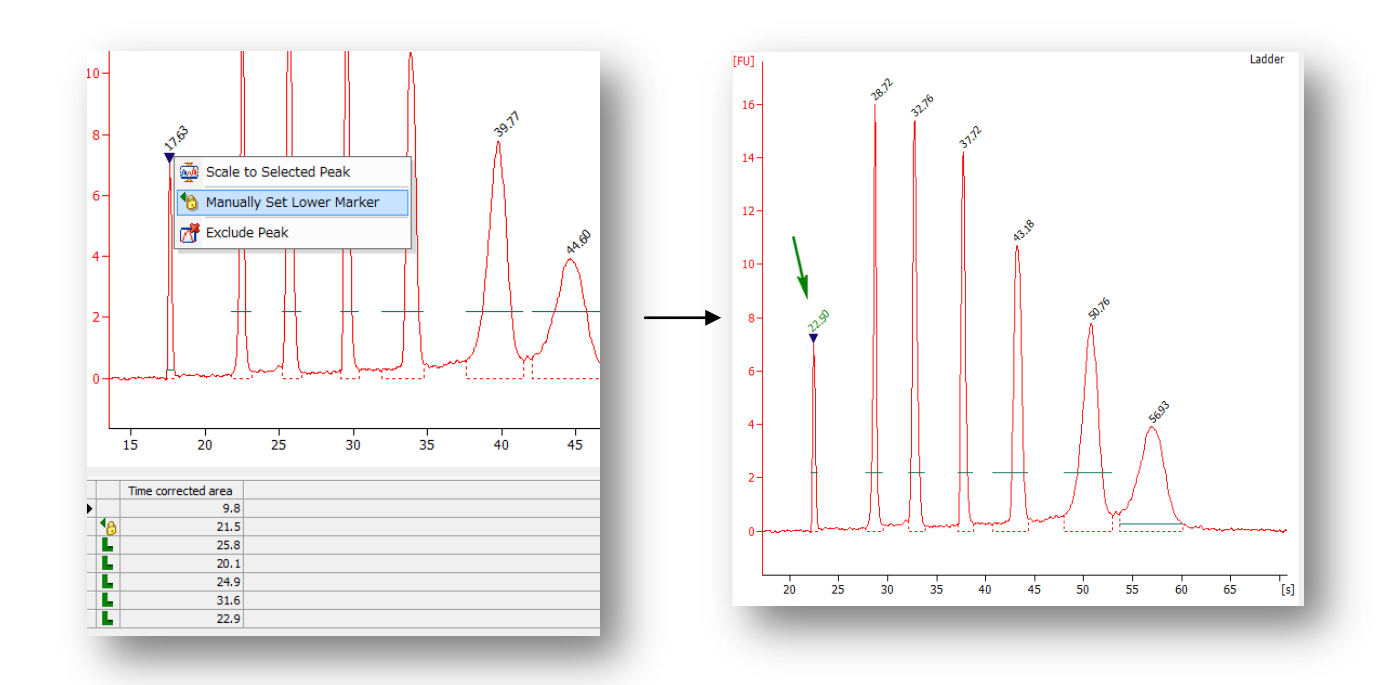

ご不明な点は、カストマコンタクトセンタまで(電話受付 9:00~12:00、13:00~18:00 土、日、祝日

電話 。 0120-477-111

0120-565-154

FAX

E-mail: email\_japan@agilent.com http://www.agilent.com/che

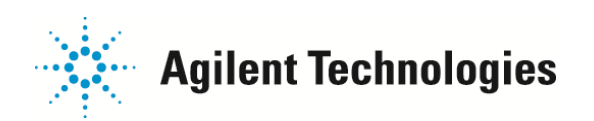

## ■Lower Marker/Upper Marker のピークの上に数字が表示されていない

Lower Marker/Upper Marker のピークの上に数字が表示されていない場合、 ピークとしてソフトウェアが認識していないことを示します。 Setpoint explorer の閾値を変えて、ピークを認識させる必要があります。

例; Lower Marker ピークをソフトウェアが認識していない場合 (RNA Nano assay ラダーレーン)

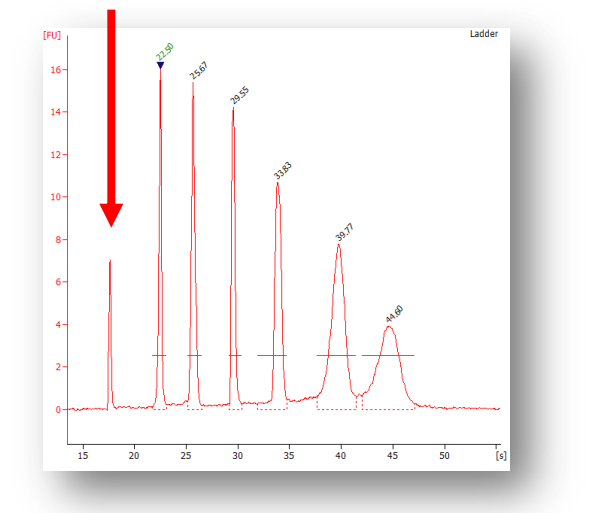

 
 画面右端にある Setpoint Explorer ボタン(下図囲み) を画面中央にドラッグして、Setpoint Explorer を 表示させます。

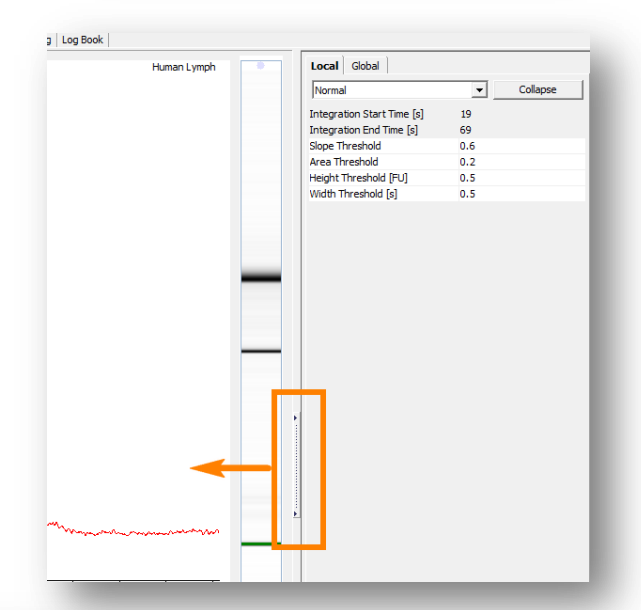

- 2) ピーク認識に関する下記の閾値を下げます。
  - Area Threshold
  - Height Threshold
  - Width Threshold

の項目について、デフォルトの数字より小 さい数字を記入し、Enter キーを押します。

| Local Global               |            |
|----------------------------|------------|
| Normal                     | ✓ Collapse |
| Integration Start Time [s] | 19         |
| Integration End Time [s]   | 69         |
| Slope Threshold            | 0.6        |
| Area Threshold             | 0.2        |
| Height Threshold [FU]      | 0.5        |
| Width Threshold [s]        | 0.5        |
|                            |            |

ご不明な点は、カストマコンタクトセンタまで(電話受付 9:00~12:00、13:00~18:00 土、日、祝日

電話 **22** 0120-477-111 FAX **20** 0120-565-154 E-mail: email\_japan@agilent.com http://www.agilent.com/che

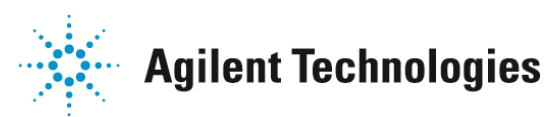

3) 先頭のピークをグラフ上で選択します。選択されたピークトップに下向きの三角(▼)が表示されます。

4) マウスを右クリックし、表示されたコマンドの中から Manually Set Lower Marker を選択します

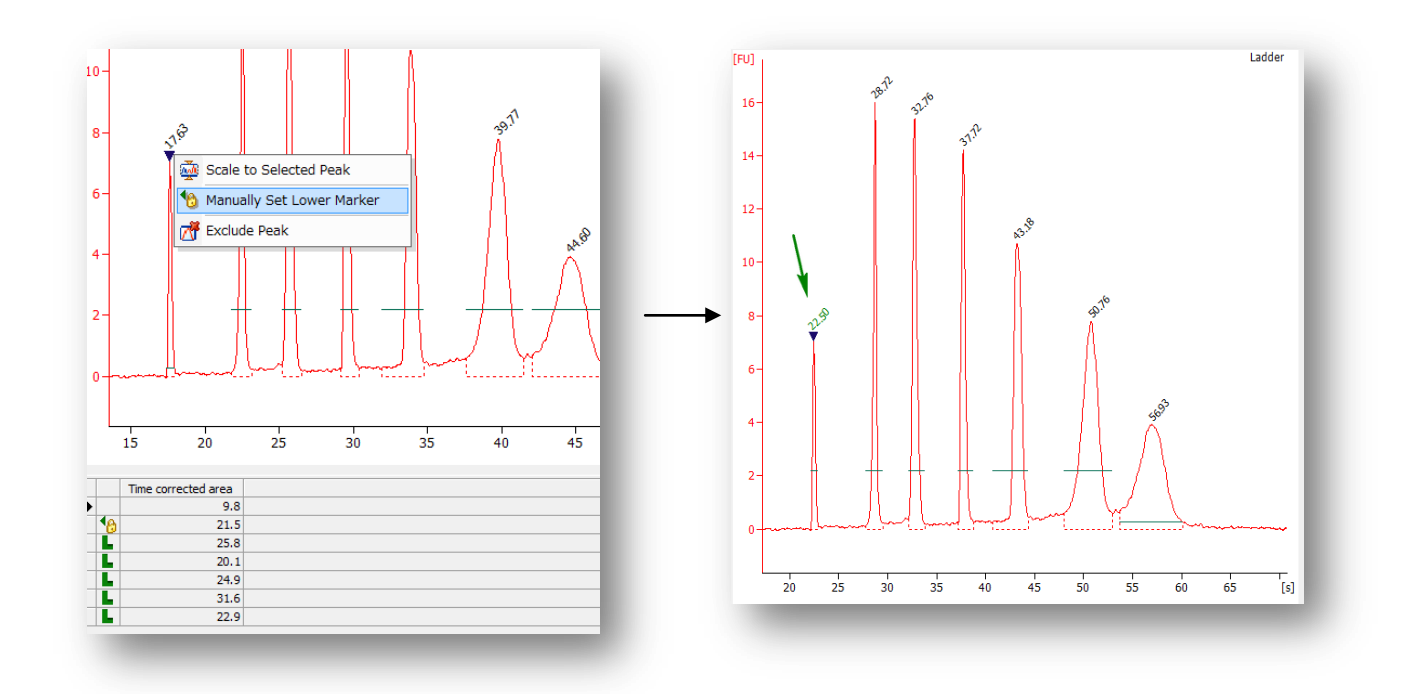

ご不明な点は、カストマコンタクトセンタまで(電話受付 9:00~12:00、13:00~18:00 土、日、祝日

電話 **22** 0120-477-111 FAX **20** 0120-565-154 E-mail: email\_japan@agilent.com http://www.agilent.com/che